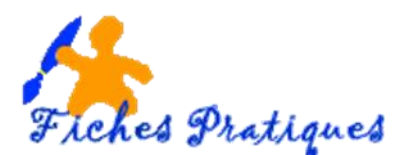

## Enregistrer votre voix en fichier audio

Vous pouvez ajouter du son, tel que de la musique, une narration, des extraits audio à vos présentations afin de les accentuer.

Important :

- Si chaque fichier son ou de musique fait 50 Mo ou moins, vous pouvez les insérer sous la forme d'un objet **lié ou incorporé**. Mais des objets incorporés d'une taille supérieure à 100 Ko ralentissent les performances de votre présentation.
  - Un objet lié est créé et stocké dans un fichier source séparé, puis lié au fichier de destination. Lorsque vous apportez des modifications à l'un des fichiers, elles apparaissent dans le fichier source et dans le fichier de destination.
  - Un **objet incorporé** est également créé dans un fichier source séparé, mais il est ensuite inséré dans le fichier de destination, et devient une partie du fichier.
- Si la taille de votre fichier est supérieure à 50 Mo, il doit être lié ; il ne s'exécutera pas dans votre présentation si vous l'incorporez. Le paramètre par défaut dans PowerPoint pour la taille maximale des objets incorporés est 100 Ko, mais vous pouvez le modifier jusqu'à 50 000 Ko (50 Mo).
- Cliquez sur la diapositive à laquelle vous souhaitez ajouter le son audio.
- Sous l'onglet Insertion, dans le groupe Média, cliquez sur Audio.

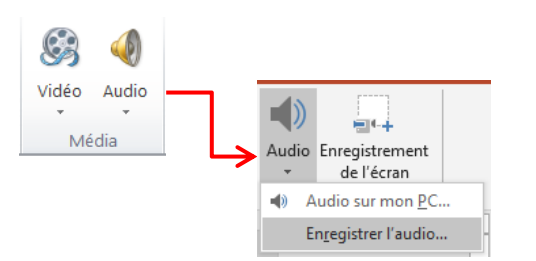

- Sélectionnez Enregistrer l'Audio, une boîte de dialogue s'affiche
- Pour vous enregistrer, cliquez sur le bouton rouge, lorsque vous avez terminé, cliquez sur le carré bleu puis sur OK

| Enregistrer un son ? ×                                          | Enregistrer un son 🛛 ? 🛛 🗙                                                               |
|-----------------------------------------------------------------|------------------------------------------------------------------------------------------|
| Nom: Bon enregistré   Durée totale du son: 0   ▶ ●   OK Annuler | Nom : Son enregistré<br>Durée totale du son : 8<br>Durée totale du son : 8<br>OK Annuler |

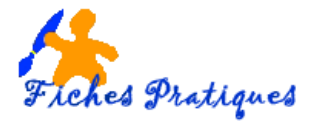

Dans la diapositive, une icône de clip audio

s'affiche.

Remarques :

Si aucun autre effet multimédia ne figure sur la diapositive, le son est lu lors de l'affichage de la diapositive.

Si un autre effet figure déjà sur la diapositive, par exemple une animation ou un film, le son est lu après cet effet.

## Quel format de fichier choisir ?

Les fichiers de musique ayant une extension **wav** sont les seuls à pouvoir être réellement incorporés au diaporama PPT ou PPS final mais sont très lourds. Il convient de les convertir avec un logiciel prévu pour cela : Cdex ou Free MP3 Wma converter.

Les fichiers avec les autres formats (**Mid**, **MP3**,...) ne sont pas incorporés mais liés au diaporama et doivent figurer dans le même répertoire que le fichier PPT ou PPS pour accompagner le diaporama en cas de déplacement.

## Définissez les options de lecture du clip audio

Lors de l'insertion du son, un nouvel onglet s'affiche l'Outils audio

|               | Démarrage : Automatiqueme | nt 🝷 | Masquer pendant la présentation     |  |
|---------------|---------------------------|------|-------------------------------------|--|
| Volume<br>*   | Répéter jusqu'à l'arrêt   |      | Revenir en arrière après la lecture |  |
| Options audio |                           |      |                                     |  |

• Sous l'onglet Lecture, dans le groupe Options audio, cliquez sur Automatiquement

## Masquer l'icône de clip audio

- Cliquez sur l'icône de clip audio
- Sous Outils audio, sous l'onglet Lecture, dans le groupe Options audio, cochez la case à cocher Masquer pendant la présentation.

Remarque : n'utilisez cette option que si vous optez pour une lecture automatique. A noter, l'icône est toujours visible excepté si vous la faites glisser hors de la diapositive.